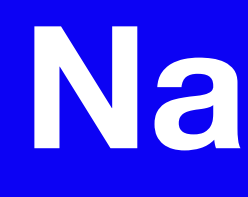

## **Antenna Modeling**

Lee Johnson N4WYE

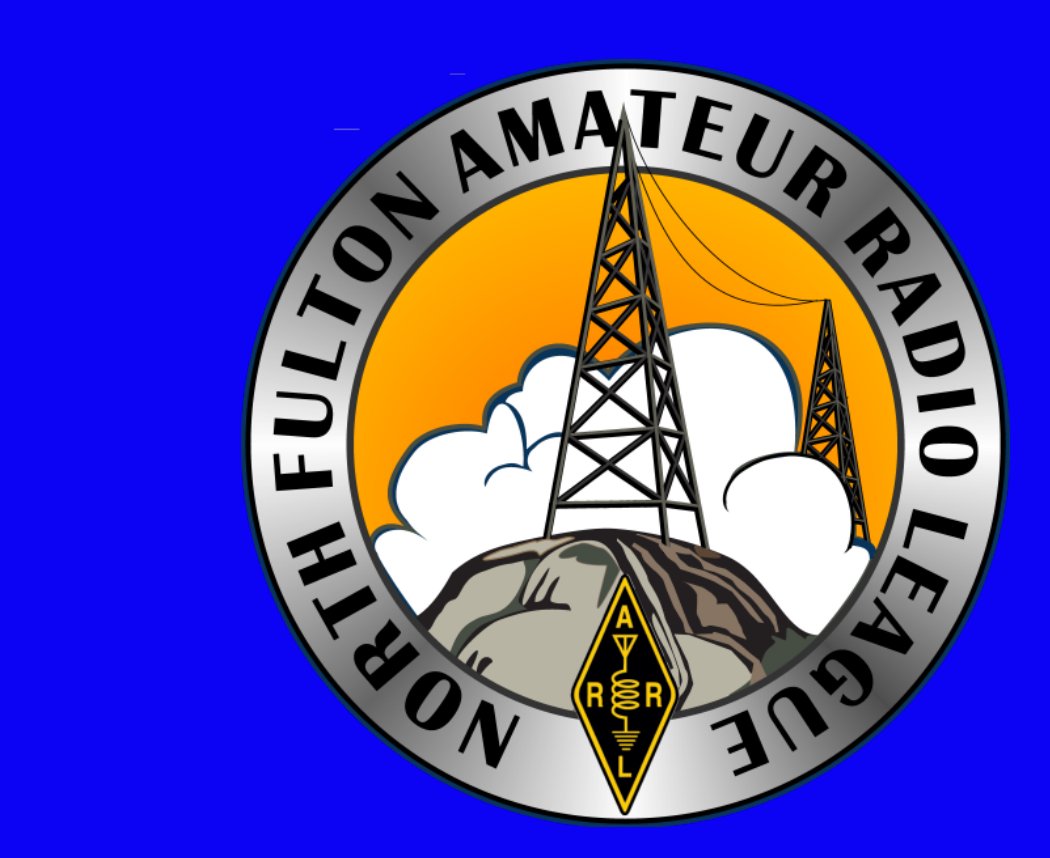

## NanoVNA

**RARS Hamfest** April 5, 2025

## **Thanks for the Invitation**

KH6DAK in Hawaii 1957 Charter Member Raleigh Amateur Radio Society 1969 W4DW Repeater 146.64 MHz in Raleigh 1975 Retired after 40 years in high tech systems HF, VHF, SDR, home brew & antennas NFARL & RARS member

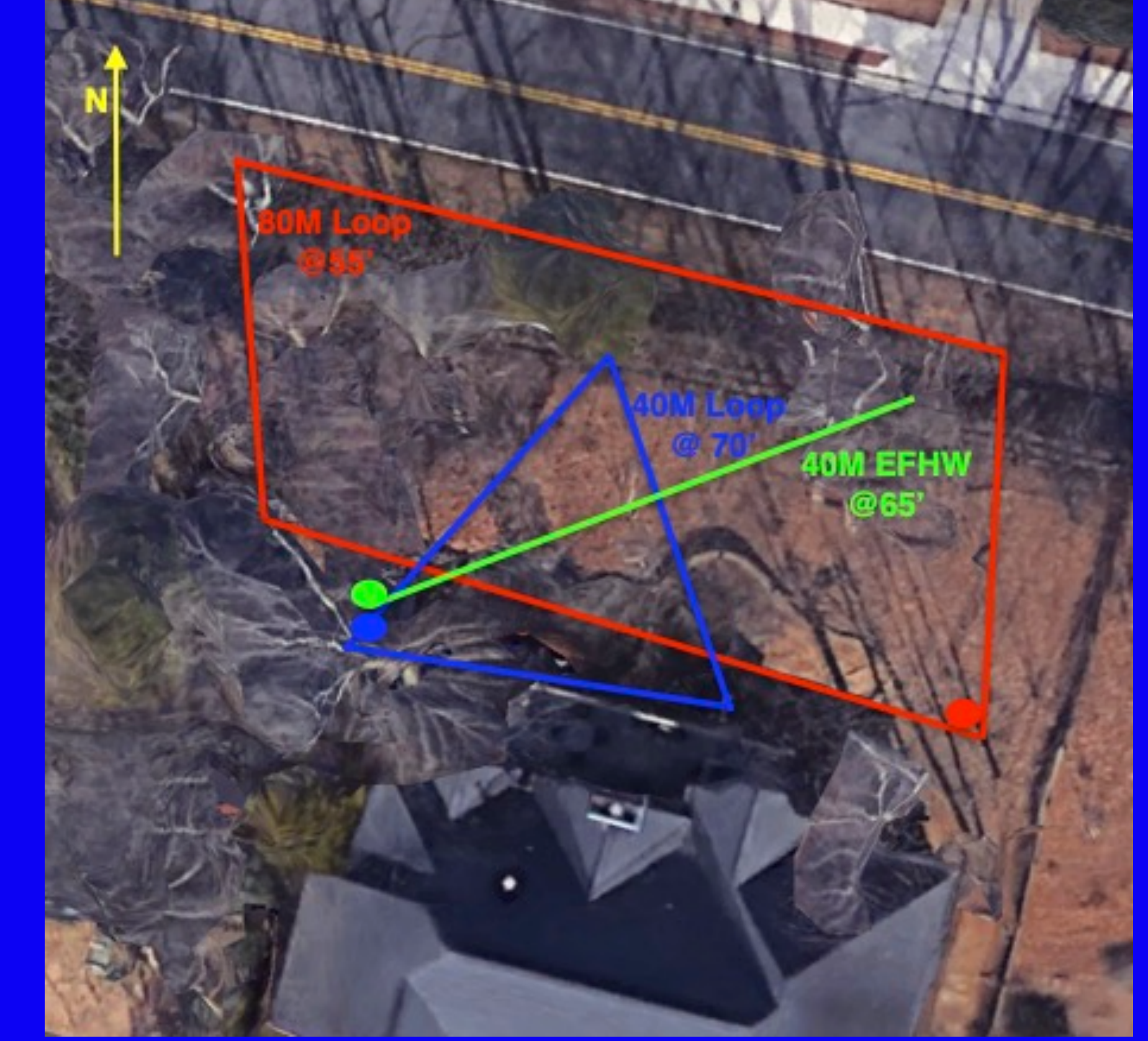

## NanoVNA Antenna Modeling

#### NanoVNA

**SWR vs Frequency** 

Impedance

#### Modeling

What is it and why use it?

**Demonstration** 

**Optimize antenna within your constraints** 

### **Propagation**

**Reverse Beacon Network** 

### Match & Tune

Analyze & Predict

**Getting out Where?** 

## NanoVNA SWR Setup

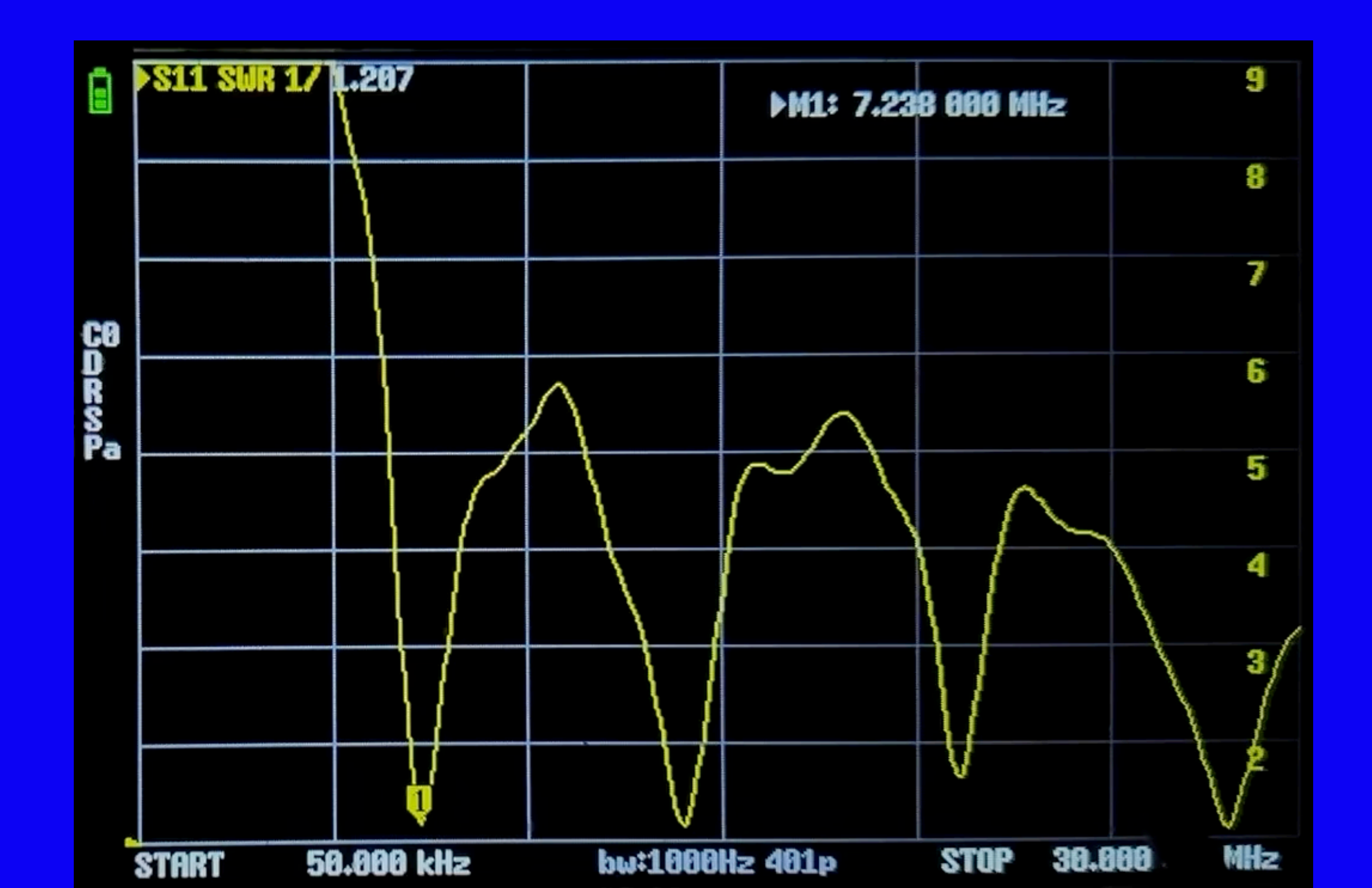

## So What is a Nano<u>VNA</u>?

Vector Network Analyzer

Measures the <u>magnitude</u> and <u>phase</u> of the <u>reflection</u> and <u>transmission</u> properties of a device over a frequency range.

Vector Network Analyzer = Instrument used to characterize <u>RF devices</u>

Handheld, low cost Vector Network Analyzer "<u>RF-multimeter</u>" capable of measuring electrical parameters of antennas, filters & components to 1.5 GHz

**S11 Reflection** 

- Antenna measurements-VSWR – Baluns, Chokes
- Complex load impedance - Frequency response
- Power splitters, Diplexers
- Filter return loss
- Amplifier return loss
- Cable impedance
- Feed line length
- Distance to fault

## **NanoVNA Measurements**

**S21** Transmission

- Attenuators (flatness, delay)
  - Power splitters
  - Phasing networks
  - Crystals, Resonances, Impedances
  - Amplifier gain, Delay
  - Cable loss, length, velocity factor

**Signal Generator!** 

## Vector Network Analyzer Block Diagram

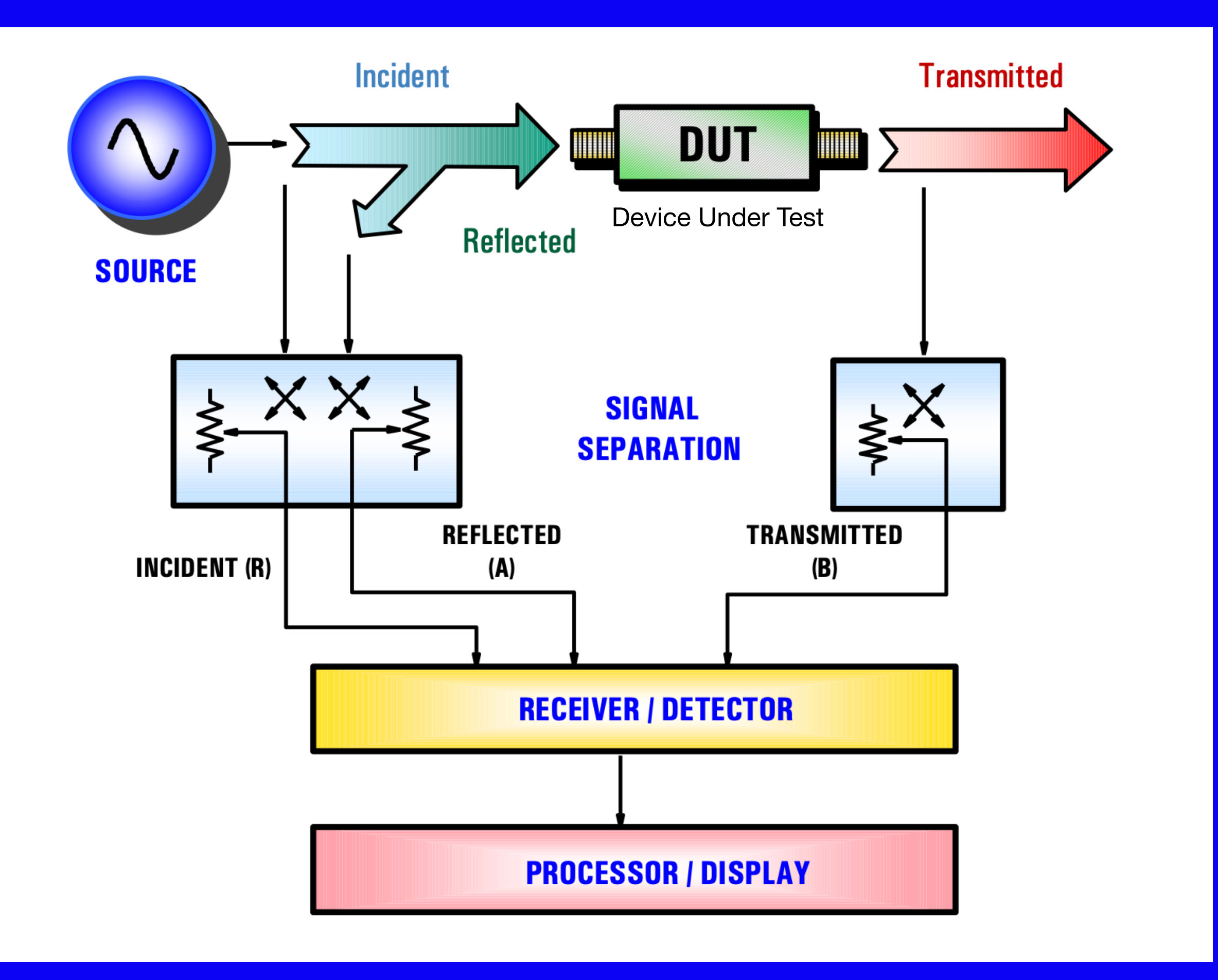

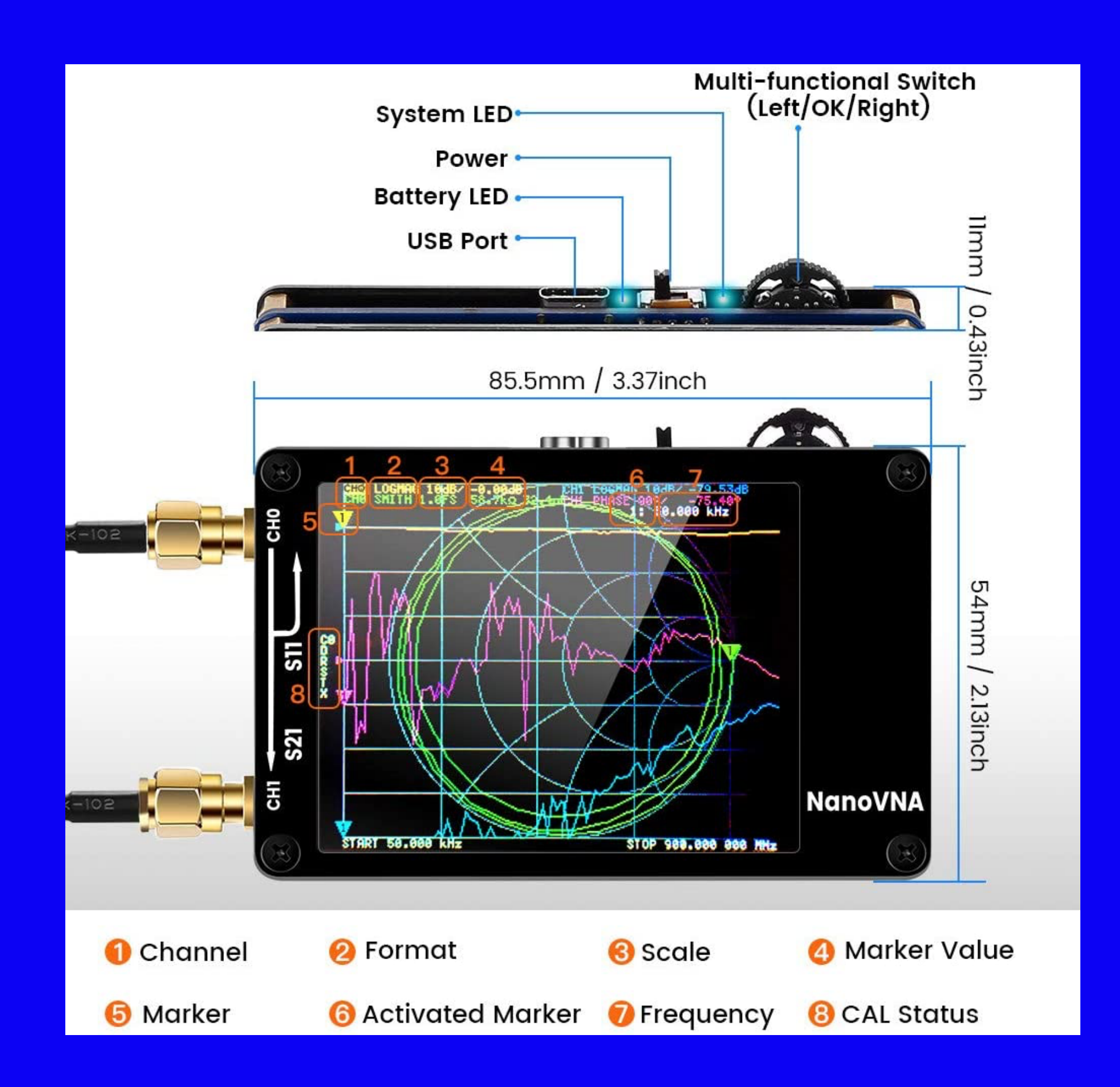

## NanoVNA User Interface

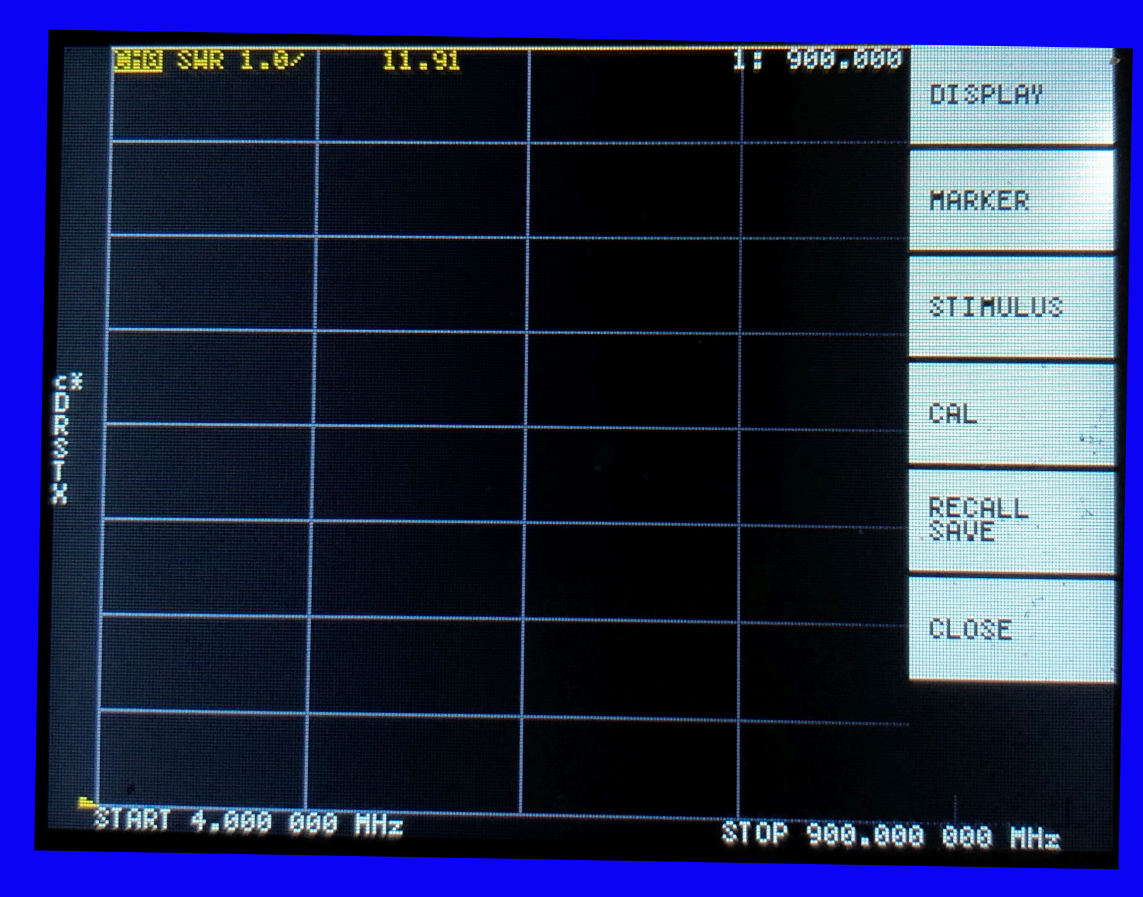

Traces, Formats, Scale, Channels **Add, Function, Search** Start, Stop, Center, Span **Calibration** 

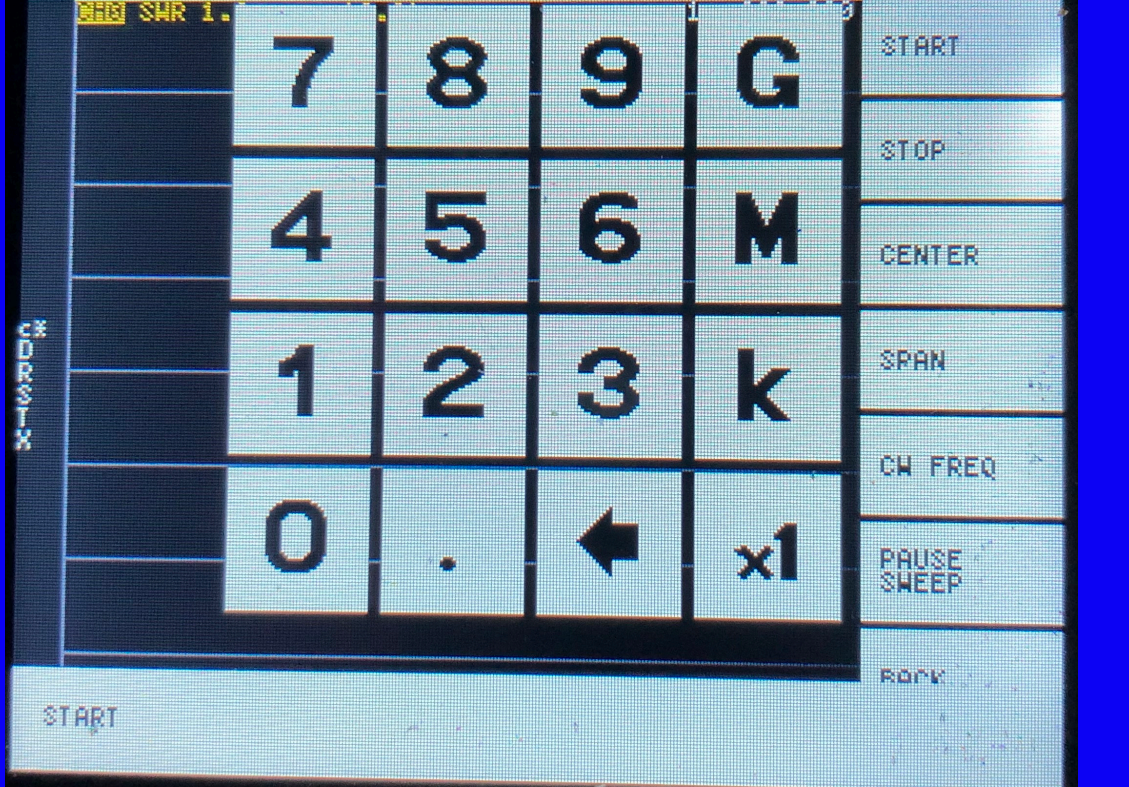

**Data Entry** 

## Words To Know

- <u>Display</u> (root menu)
- <u>Trace</u> (one of four possible line/chart drawings) -Traces can be toggled on and off

Format (goes with a trace-how you want the data displayed)

<u>Stimulus</u> (goes with a trace-sets the limits on the data display)

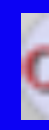

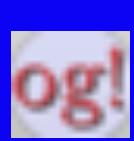

## **NanoVNA Measurement Configuration\***

**Configure NanoVNA for the type of measurement:** 

- Traces to display (up to four)
- Format
- <u>Channel</u> (CH0 REFLECT or CH1 THROUGH)
- <u>Scale</u> for each trace separately
- <u>Reference</u> position
- Stimulus frequency range (sweep frequency)
- <u>Calibrate</u> the NanoVNA

Calibration (done last) also saves the settings, so you can "recall" a whole setup e.g. SWR

\* Absolute Beginner's Guide to NanoVNA, Martin Svaco, 9A2JK

## SWR 80 & 40 M Loops

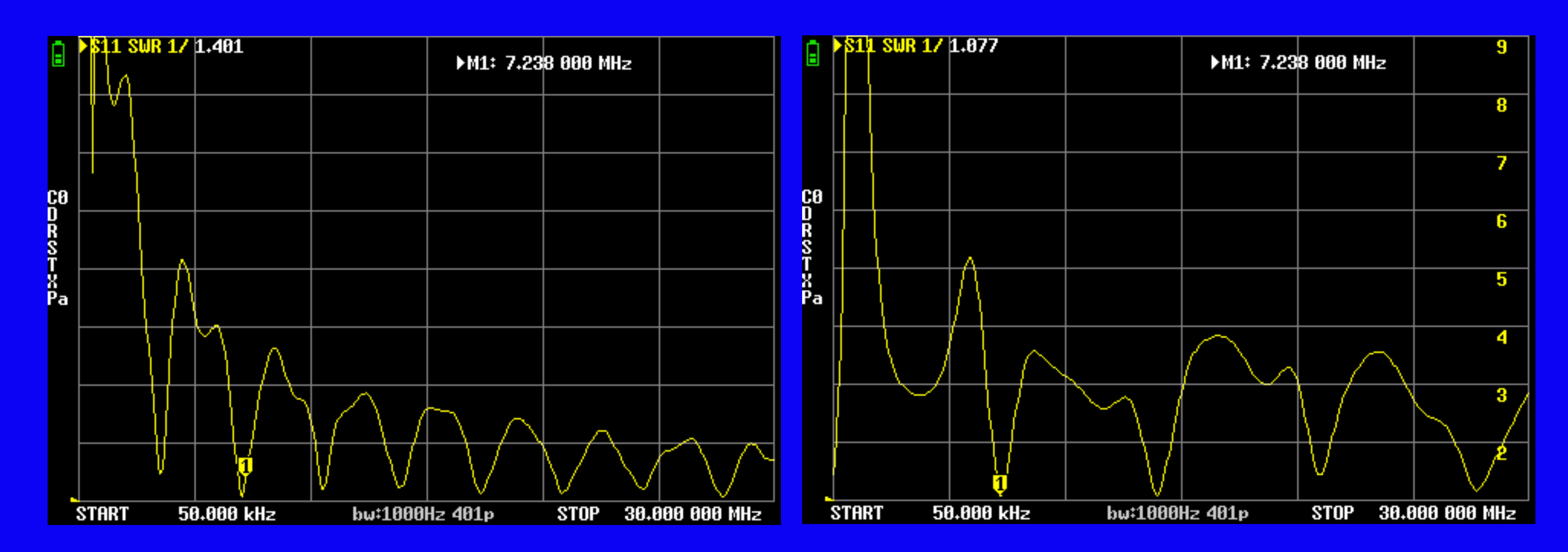

## NanoVNA References

### Links to "Easy NanoVNA" set up on

NanoVNA Made Simple

How to use the NanoVNA to sweep / measure antenna SWR

NanoVNA groups.io Forum

#### Easy NanoVNA

Imagine using a NanoVNA to measure your antenna SWR simply by turning it on and attaching your 40 meter loop antenna as shown below.

Many of us have struggled with the learning curve of the NanoVNA software, but with the SWR setup configured in memory, you will be able to check the SWR and optimize your antennas quickly and easily.

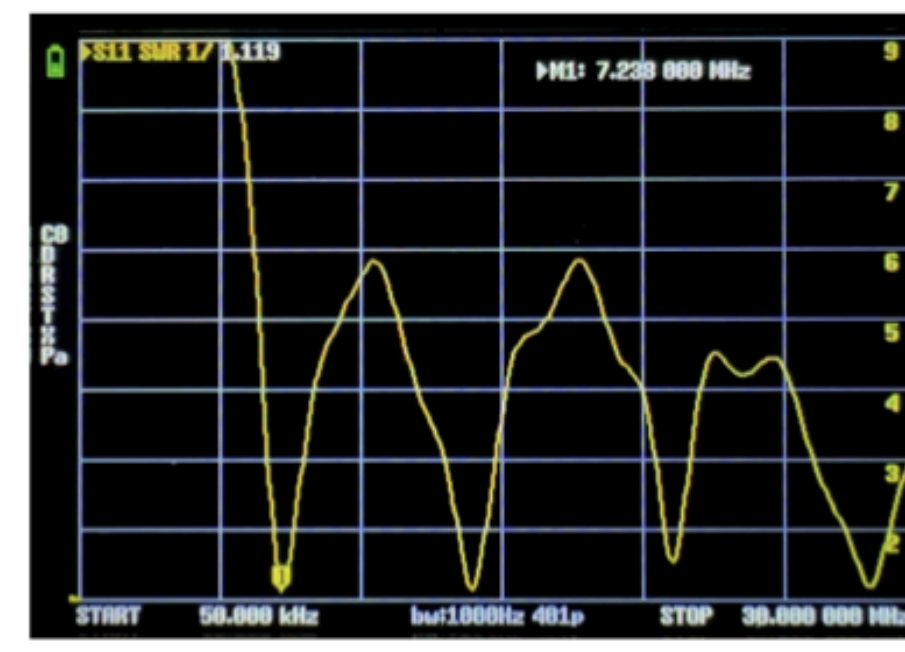

This article is intended to help you configure your NanoVNA for instant SWR measurements. use the NanoVNA H4 model, the most popular one, so these step sequences should match.

Below is a listing of the steps necessary to set up the screen traces, requisite parameters, the calibration sequence and save instructions for measuring the antenna SWR from 50kHz to 30 MHZ.

#### **Traces & Parameters**

- Power up the NanoVNA top right corner slide switch (with word "Display" at top)
- Tap screen (anywhere) to bring up the menu home screen
- Tap Display, Trace, select Trace 0 and turn off the remaining traces, tap Back, Back
- Set the "Stimulus" frequencies for the HF band
- Tap Stimulus, Start, enter 50 k
- Tap screen to bring up the menu
- Tap Stop, enter 30 M

NFARL eNews - October 2024

Lee, N4WYE

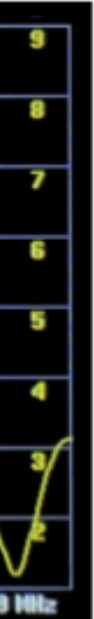

Page 4 of 16

## NanoVNA Antenna Modeling

#### NanoVNA

**SWR vs Frequency** 

Impedance

#### Modeling

What is it and why use it?

**Demonstration** 

**Optimize antenna within your constraints** 

### **Propagation**

**Reverse Beacon Network** 

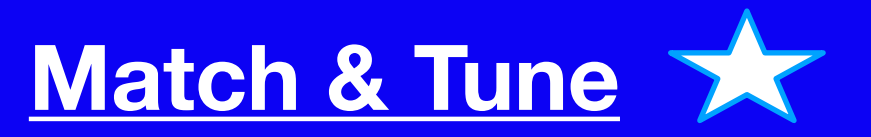

### Analyze & Predict

**Getting out Where** 

# Finite-difference time-domain

## Why Model an Antenna?

- optimize a physical antenna.
- pattern, and efficiency of a real antenna.
- pattern, gain and input impedance.
- - Properly done, it very accurate

It's <u>difficult</u> to calculate, assemble, raise, adjust and

It's time-consuming to measure the gain, radiation

<u>Antenna models</u> can tell us much about efficiency,

 It's <u>FAST</u> - We can iterate through a lot of models and quickly focus on those that are the most useful.

• Improperly done, it can generate nonsense

## **MMANA-GAL Functionality**

**Graphical User Interface** Automatic antenna optimizer for SWR, R, jX, F/B, Elevation & Current Plots for horizontal, vertical and 3D beam radiation patterns **Frequency characteristics plots Data file generator-library** 

### Create multi-element antenna designs and evaluate for matching and radiation pattern

#### **Analyzing Antennas**

Solving Maxwell's Equations

- Electromagnetic field behavior is governed by Maxwell's equations
- Expressed in terms of fields (E, H) and sources (J, M)

$$\vec{\nabla} \times \vec{H} = \vec{J}_{v} + \varepsilon \frac{d\vec{E}}{dt}$$

$$\vec{\nabla} \times \vec{E} = -\vec{M}_{v} - \mu \frac{d\vec{H}}{dt}$$

$$\vec{\nabla} \cdot \vec{H} = \frac{1}{\mu} \sigma_{m}$$

$$\vec{\nabla} \cdot \vec{E} = \frac{1}{\varepsilon} \sigma_{e}$$
Solving for Electric  
Field in terms of Vector  
Potential **A** which is  
obtained using Free  
Space Green's  
Function, **G**

$$\mathbf{E} = -j\omega\mu \int_{V} d\mathbf{r}' \mathbf{C}$$

$$\mathbf{G}(\mathbf{r}, \mathbf{r}') = \frac{1}{4\pi} \left[ \mathbf{I} + \mathbf{I} + \mathbf{I} + \mathbf{I} \right]$$

$$\mathbf{F} = -j\omega\mu \int_{V} d\mathbf{r}' \mathbf{C}$$

$$\mathbf{F} = -j\omega\mu \int_{V} d\mathbf{r}' \mathbf{C}$$

$$\mathbf{F} = -j\omega\mu \int_{V} d\mathbf{r}' \mathbf{C}$$

$$\mathbf{F} = -j\omega\mu \int_{V} d\mathbf{r}' \mathbf{C}$$

$$\mathbf{F} = -j\omega\mu \int_{V} d\mathbf{r}' \mathbf{C}$$

$$\mathbf{F} = -j\omega\mu \int_{V} d\mathbf{r}' \mathbf{C}$$

$$\mathbf{F} = -j\omega\mu \int_{V} d\mathbf{r}' \mathbf{C}$$

$$\mathbf{F} = -j\omega\mu \int_{V} d\mathbf{r}' \mathbf{C}$$

$$\mathbf{F} = -j\omega\mu \int_{V} d\mathbf{r}' \mathbf{C}$$

$$\mathbf{F} = -j\omega\mu \int_{V} d\mathbf{r}' \mathbf{C}$$

$$\mathbf{F} = -j\omega\mu \int_{V} d\mathbf{r}' \mathbf{C}$$

$$\mathbf{F} = -j\omega\mu \int_{V} d\mathbf{r}' \mathbf{C}$$

$$\mathbf{F} = -j\omega\mu \int_{V} d\mathbf{r}' \mathbf{C}$$

$$\mathbf{F} = -j\omega\mu \int_{V} d\mathbf{r}' \mathbf{C}$$

$$\mathbf{F} = -j\omega\mu \int_{V} d\mathbf{r}' \mathbf{C}$$

$$\mathbf{F} = -j\omega\mu \int_{V} d\mathbf{r}' \mathbf{C}$$

$$\mathbf{F} = -j\omega\mu \int_{V} d\mathbf{r}' \mathbf{C}$$

$$\mathbf{F} = -j\omega\mu \int_{V} d\mathbf{r}' \mathbf{C}$$

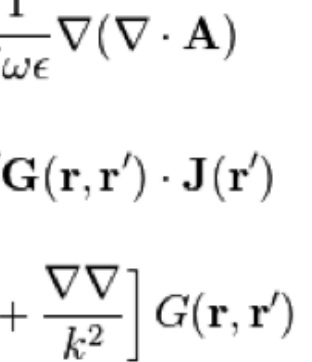

© Altair Engineering, Inc. Proprietary and Confidential. All rights reserve

## **40M Horizontal Loop Antenna**

| MMANA-GALbasic C:\MMANA-GALBasic3\ANT\HF simple\40M horizontal Loop 3-1-2023 positioned on lot.maa |                        |                                    |              |    |                                                                                                    |        |      |  |  |
|----------------------------------------------------------------------------------------------------|------------------------|------------------------------------|--------------|----|----------------------------------------------------------------------------------------------------|--------|------|--|--|
| File Edit Tools Setup Help MMANA-GALpro                                                            |                        |                                    |              |    |                                                                                                    |        |      |  |  |
| □ 🗁 🔚 (<br>Geometry                                                                                | £ ליים<br>10 ליים 10 E | 🛯 🎝 芋 🗈 교<br>Ilate 🛛 Far field plo | ∆ ⊕ 🖻<br>ots | Ø  | * 🖩 🧇                                                                                                    |        |      |  |  |
| 40M hor. Loop 3-1-2023 positioned on lot                                                           |                        |                                    |              |    |                                                                                                    |        |      |  |  |
| Freq 7.150 MHz Ground Free space Perfect                                                           |                        |                                    |              |    | WAVE LENGTH = 41.929 (m)<br>TOTAL PULSE = 100<br>THE LOWEST POINT OF ANTENNA = 20.000 M<br>FILL MATRIX<br>FACTOR MATRIX<br>PULSE U (V) I (mA)<br>w3b 10.00+j0.000 52.40+j29.95<br>POWER = 0.524 WT<br>CURRENT DATA<br>FAR FIELD (Pin = 0.52396 WT)<br>NO FATAL ERROR(S)<br>0 11 sec |        |      |  |  |
| Real Ground setup                                                                                  |                        |                                    |              |    |                                                                                                    |        |      |  |  |
| Add height 20.00 v m                                                                               |                        |                                    |              |    |                                                                                                    |        |      |  |  |
| Material Cu wire                                                                                   |                        |                                    |              |    |                                                                                                    |        |      |  |  |
| No.                                                                                                | F (MHz)                | R (Ohm)                            | jX (Oh       | m) | SWR 200                                                                                                    | Gh dBd | Ga   |  |  |
| 4                                                                                                  | 7.15                   | 143.8                              | -82.23       |    | 1.78                                                                                                    |        | 6.58 |  |  |
| 3                                                                                                  | 14.15                  | 211.3                              | 57.78        |    | 1.33                                                                                                    |        | 7.53 |  |  |
| 2                                                                                                  | 21.2                   | 156.2                              | 91.12        |    | 1.76                                                                                                    |        | 8.22 |  |  |
| 1                                                                                                  | 28.5                   | 383.8                              | 259.3        |    | 2.98                                                                                                    |        | 9.37 |  |  |
|                                                                                                    |                        |                                    |              |    |                                                                                                    |        |      |  |  |

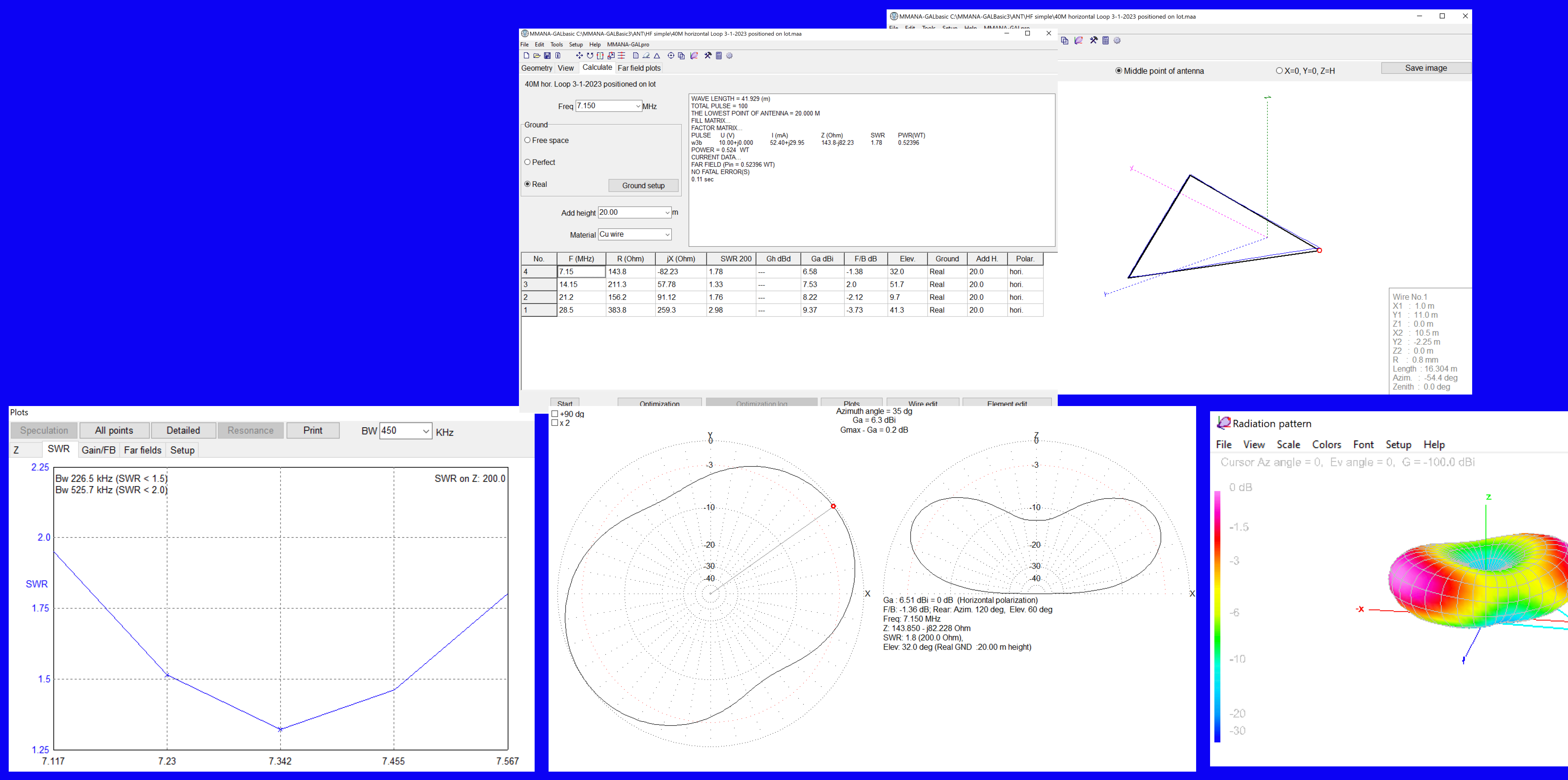

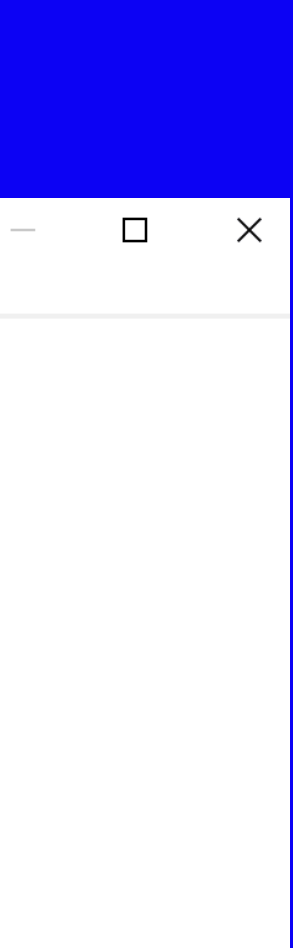

## 20M Propagation Pattern 40M Loop

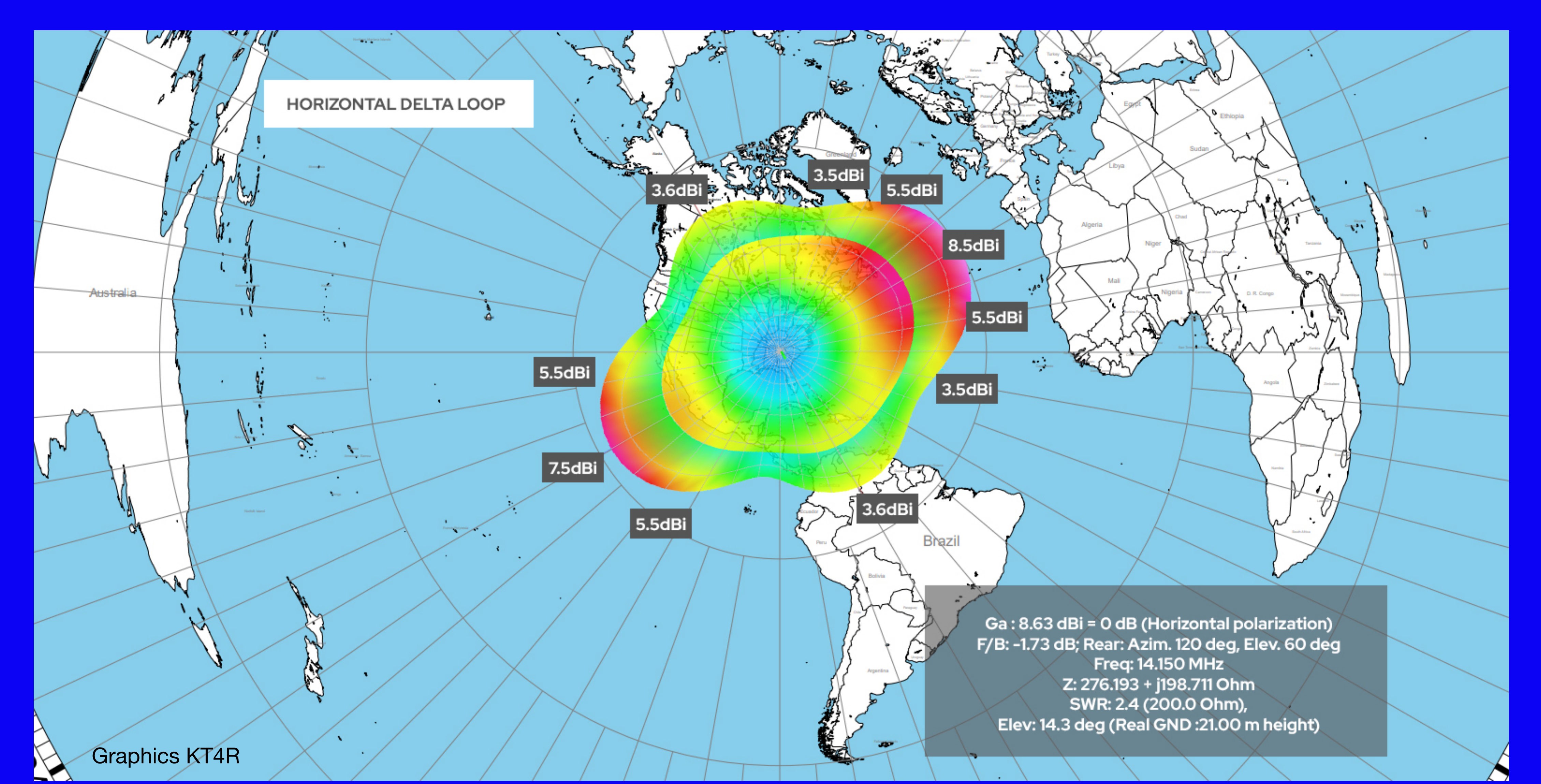

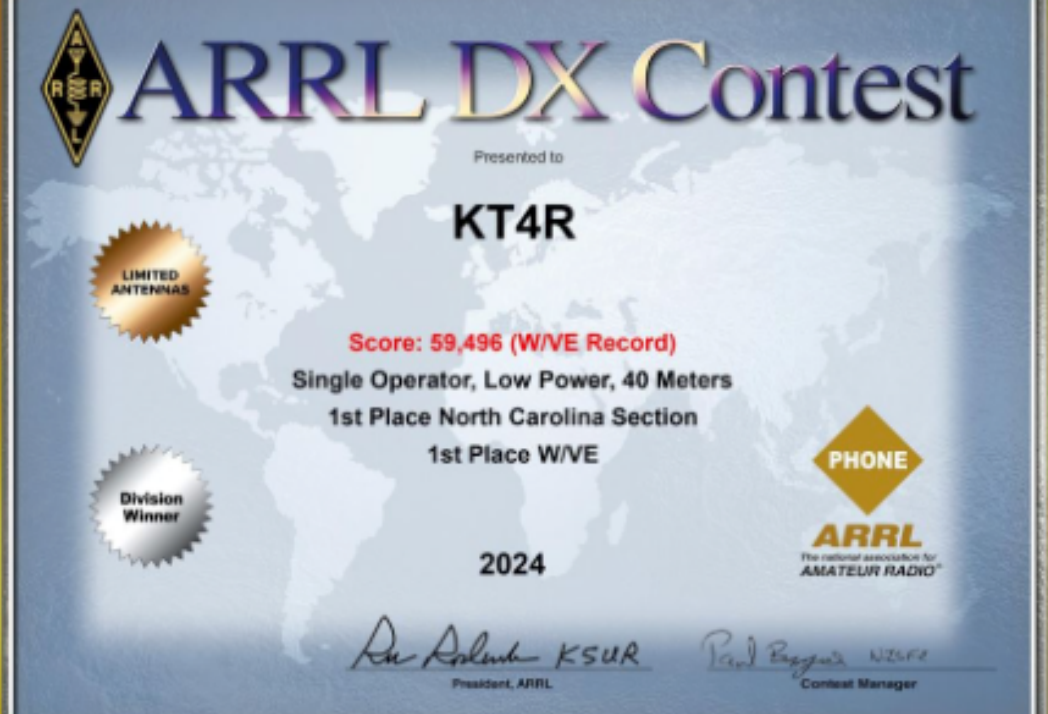

## ARRL International DX Phone Contest 40M Low Power Winner KT4R

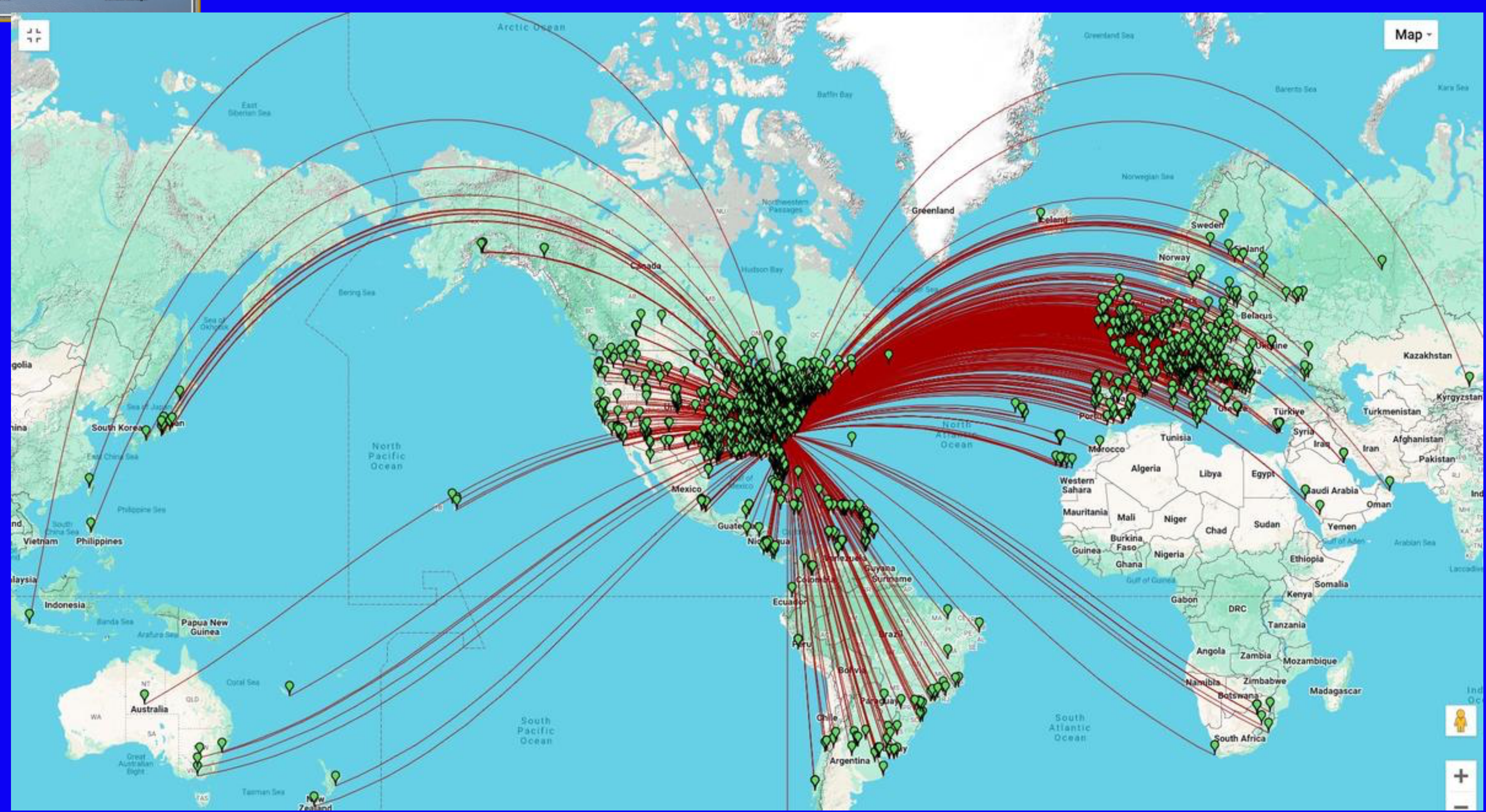

## **Optimize Your Antennas**

### Horizontal OCF Dipole

### Horizontal 13' vertical ends

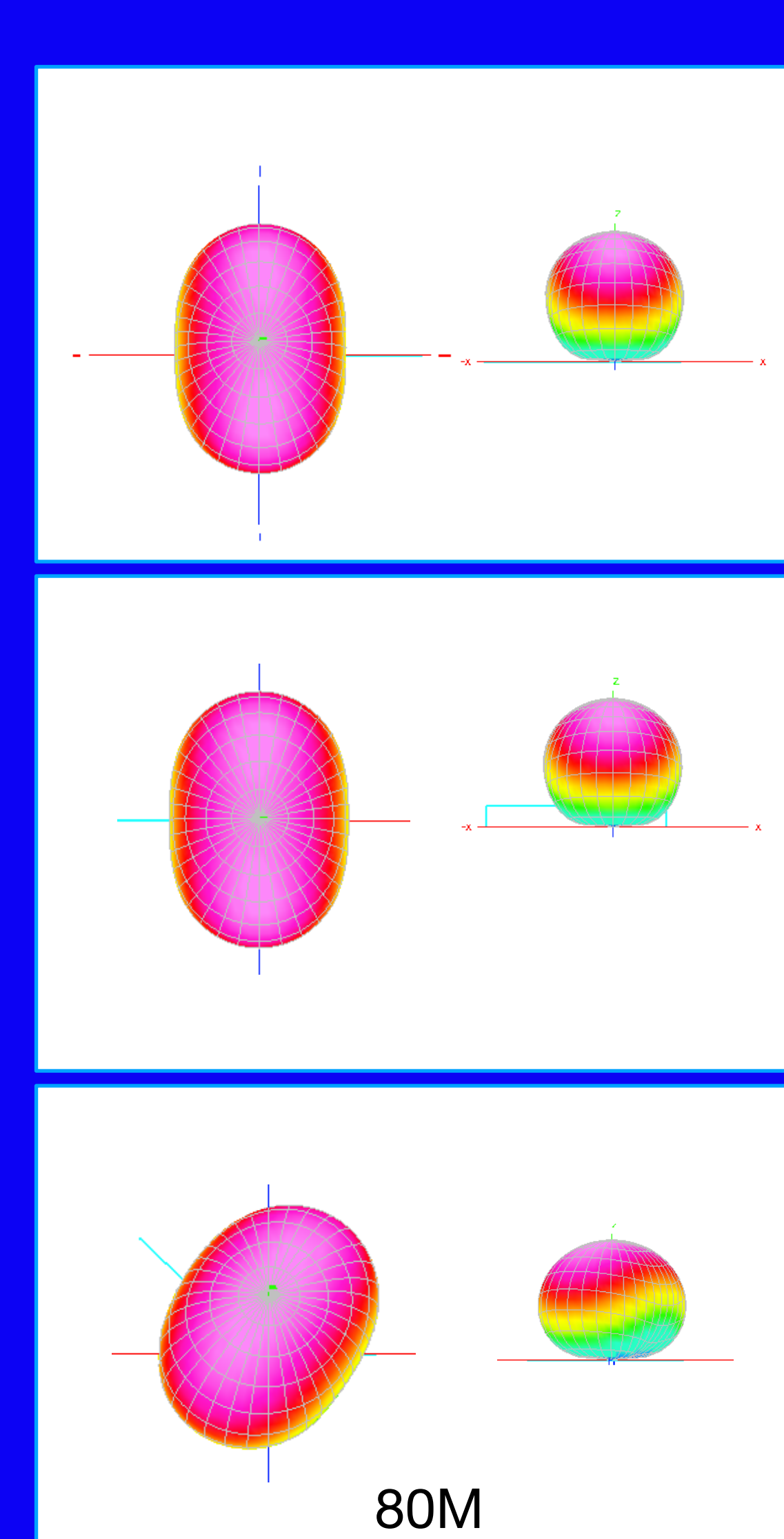

Horizontal legs @135 degrees

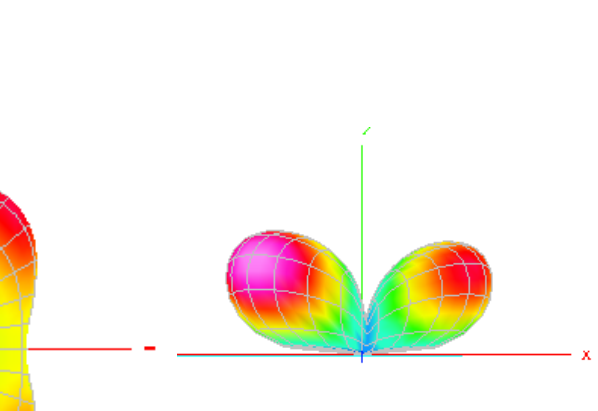

Ga : 5.71 dBi = 0 dB (Horizontal polarization) F/B: -3.12 dB; Rear: Azim. 120 deg, Elev. 60 deg Freq: 7.150 MHz Z: 157.525 + j51.644 Ohm SWR: 1.5 (200.0 Ohm), Elev: 42.0 deg (Real GND :20.00 m height)

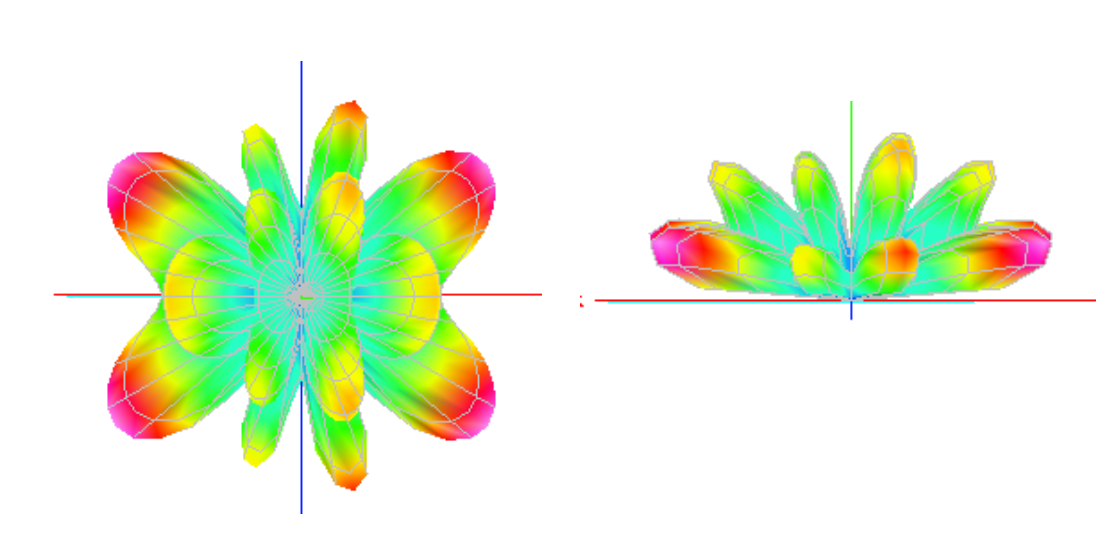

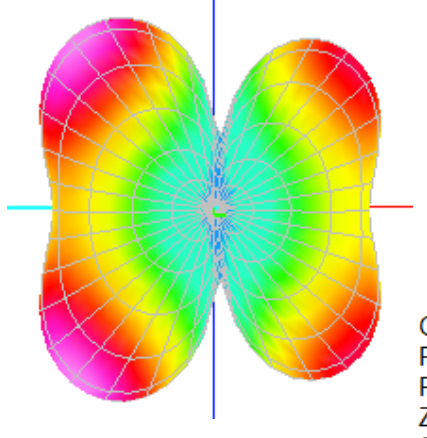

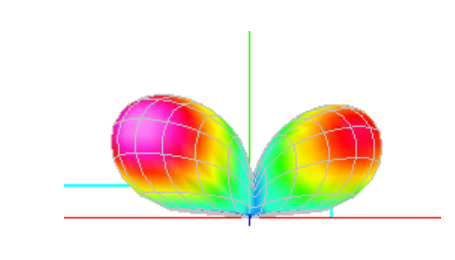

Ga : 5.49 dBi = 0 dB (Horizontal polarization) F/B: -2.97 dB; Rear: Azim. 120 deg, Elev. 60 deg Freq: 7.150 MHz Z: 124.138 - j4.136 Ohm SWR: 1.6 (200.0 Ohm), Elev: 42.0 deg (Real GND :20.00 m height)

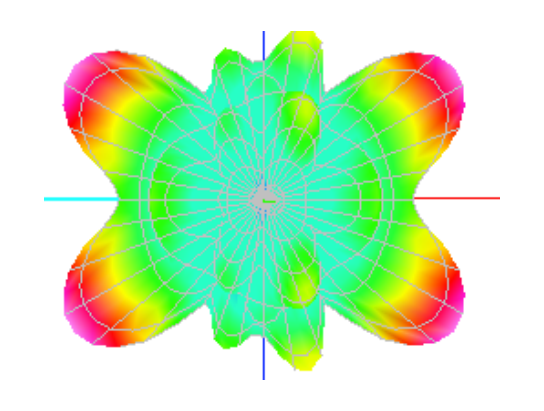

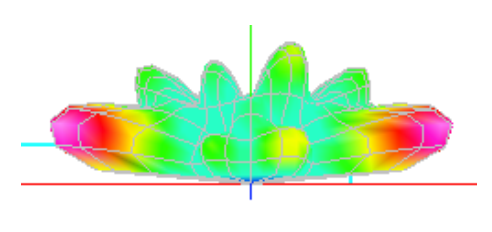

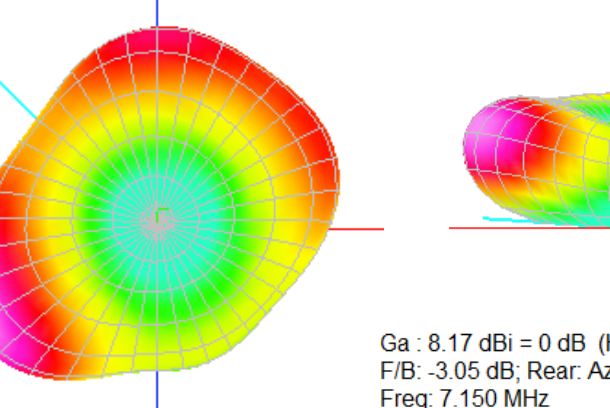

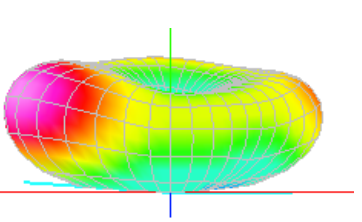

Ga : 8.17 dBi = 0 dB (Horizontal polarization) F/B: -3.05 dB; Rear: Azim. 120 deg, Elev. 60 deg Freq: 7.150 MHz Z: 645.701 - j1101.118 Ohm SWR: 12.8 (200.0 Ohm), Elev: 36.0 deg (Perfect GND :20.00 m height)

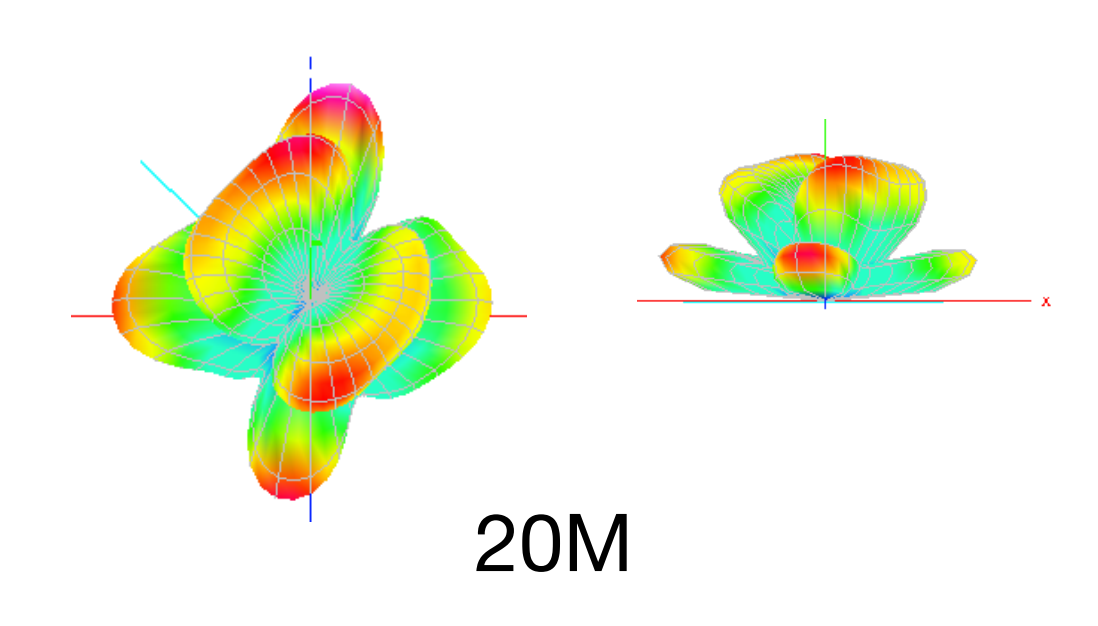

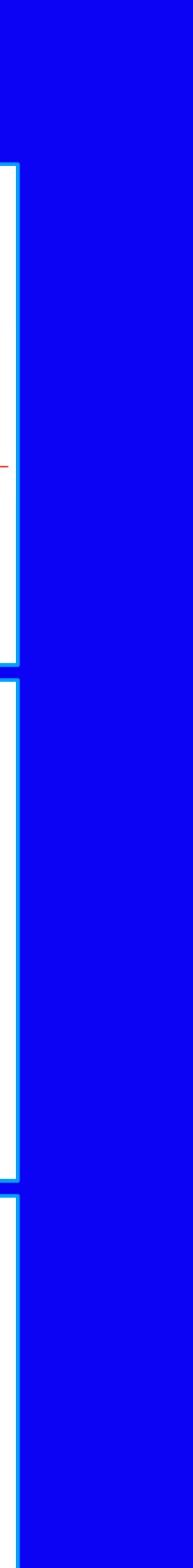

## **MMANA-GAL** What It Does

- <u>Wire</u> lengths, diameters, positions
- Source placement
- Loads, transformers, L networks
- Non-radiation transmission lines (incl. loss if desired)
- Ground

### Program tells you

- Radiation Patterns 3D
- Automatic Optimizer (SWR, jX, Gain, F/B, Elevation)
- Frequency characteristics charts
- Antenna comparison
- Interaction with other antennas and conductors\*

You describe the antenna to the program.....

## **Practice the Familiar**

- Start with "known-good" models
- Familiar antennas (dipoles, verticals, loops)
- Study beam basics (Yagis & phased arrays)
- Reproduce validated results
- Small changes in design should result in small changes in performance
- Add small features to "known-good" models

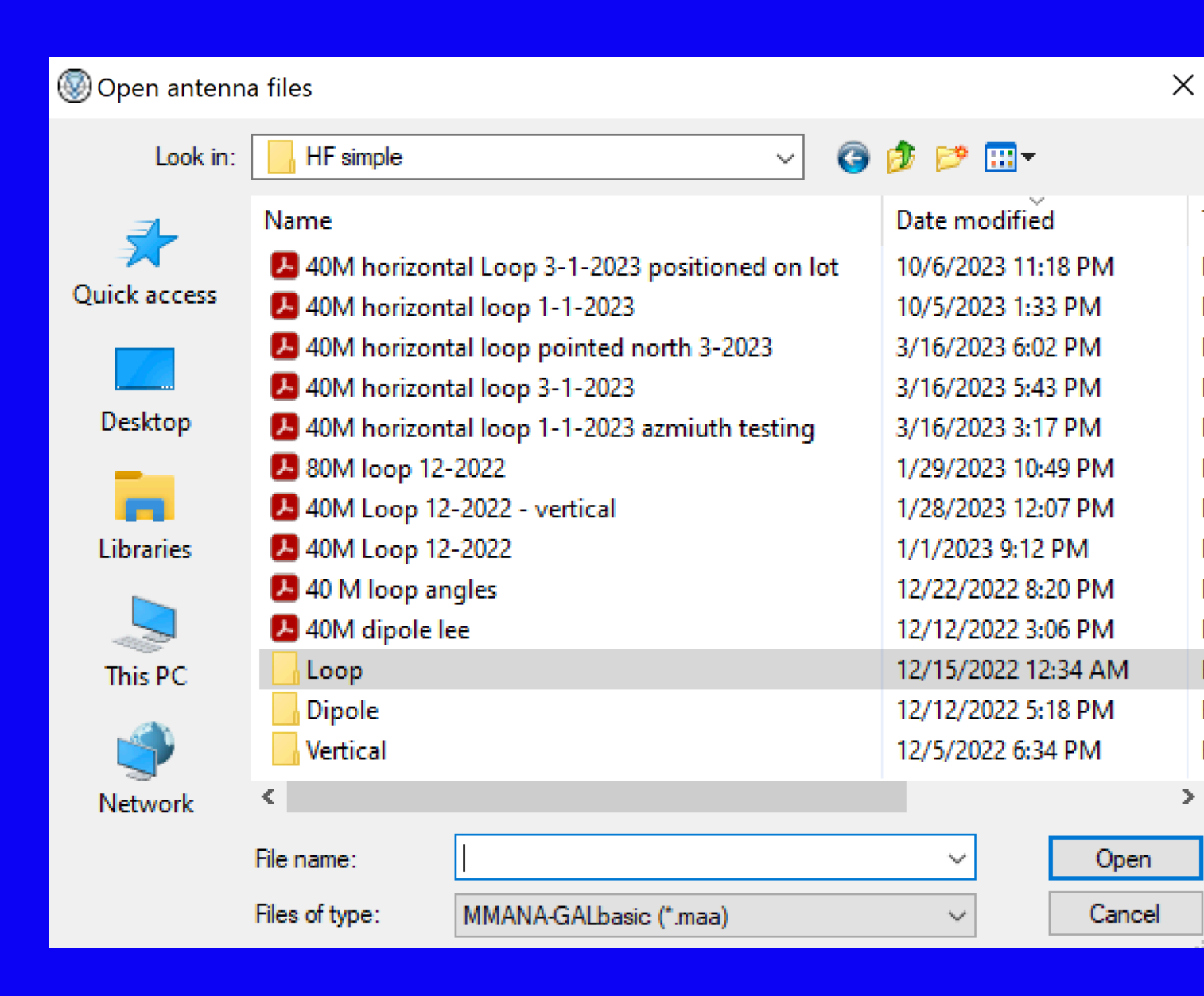

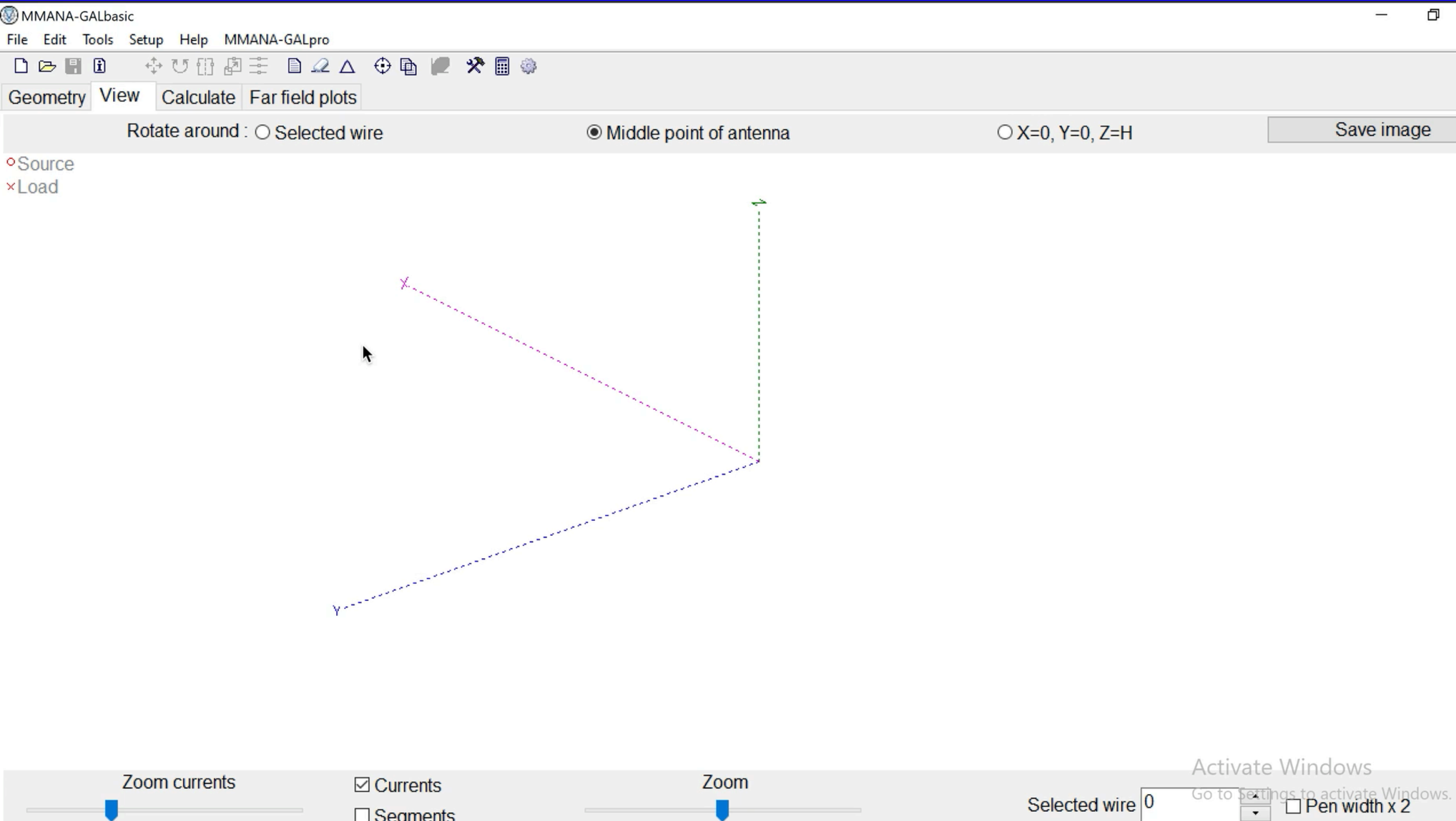

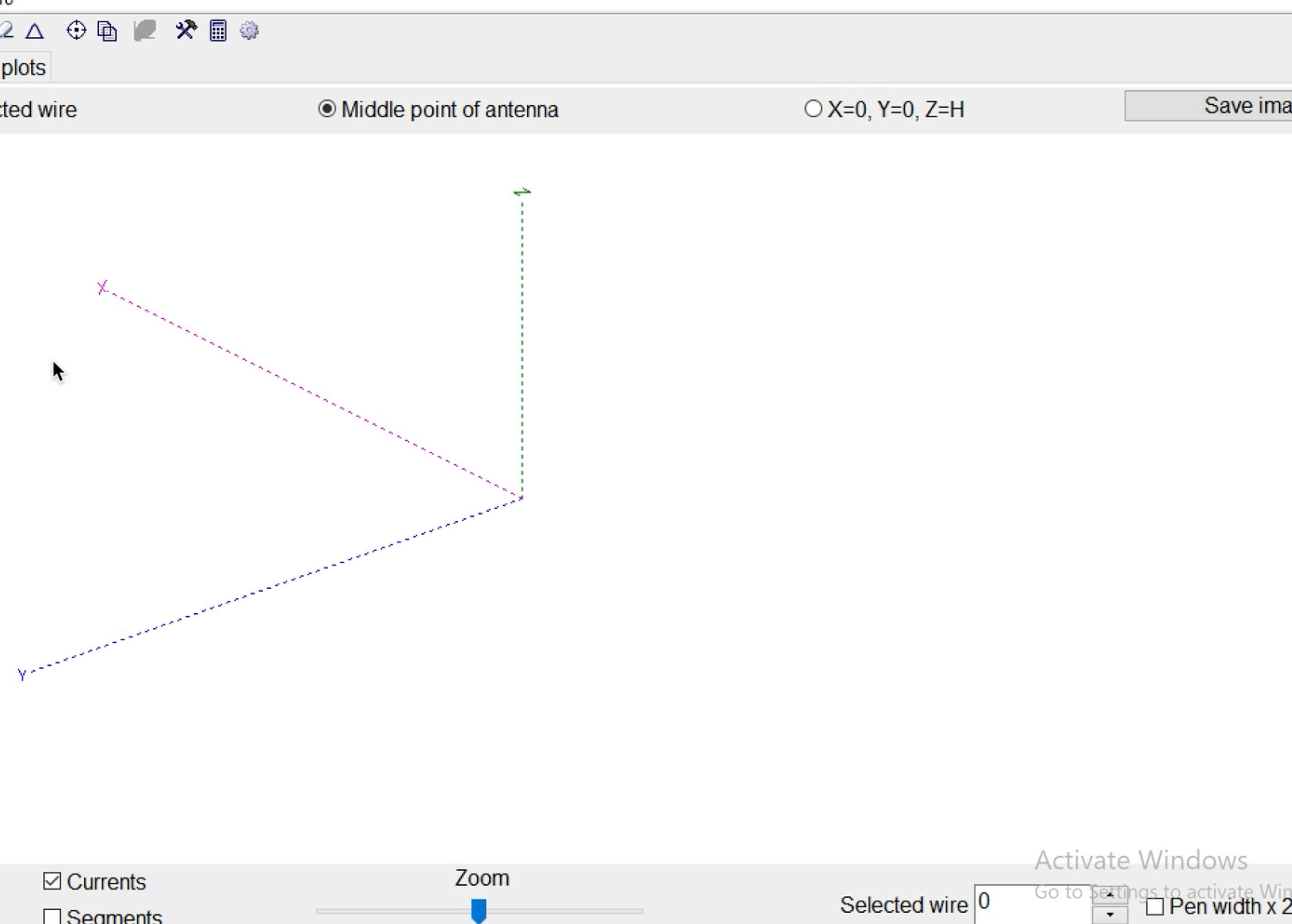

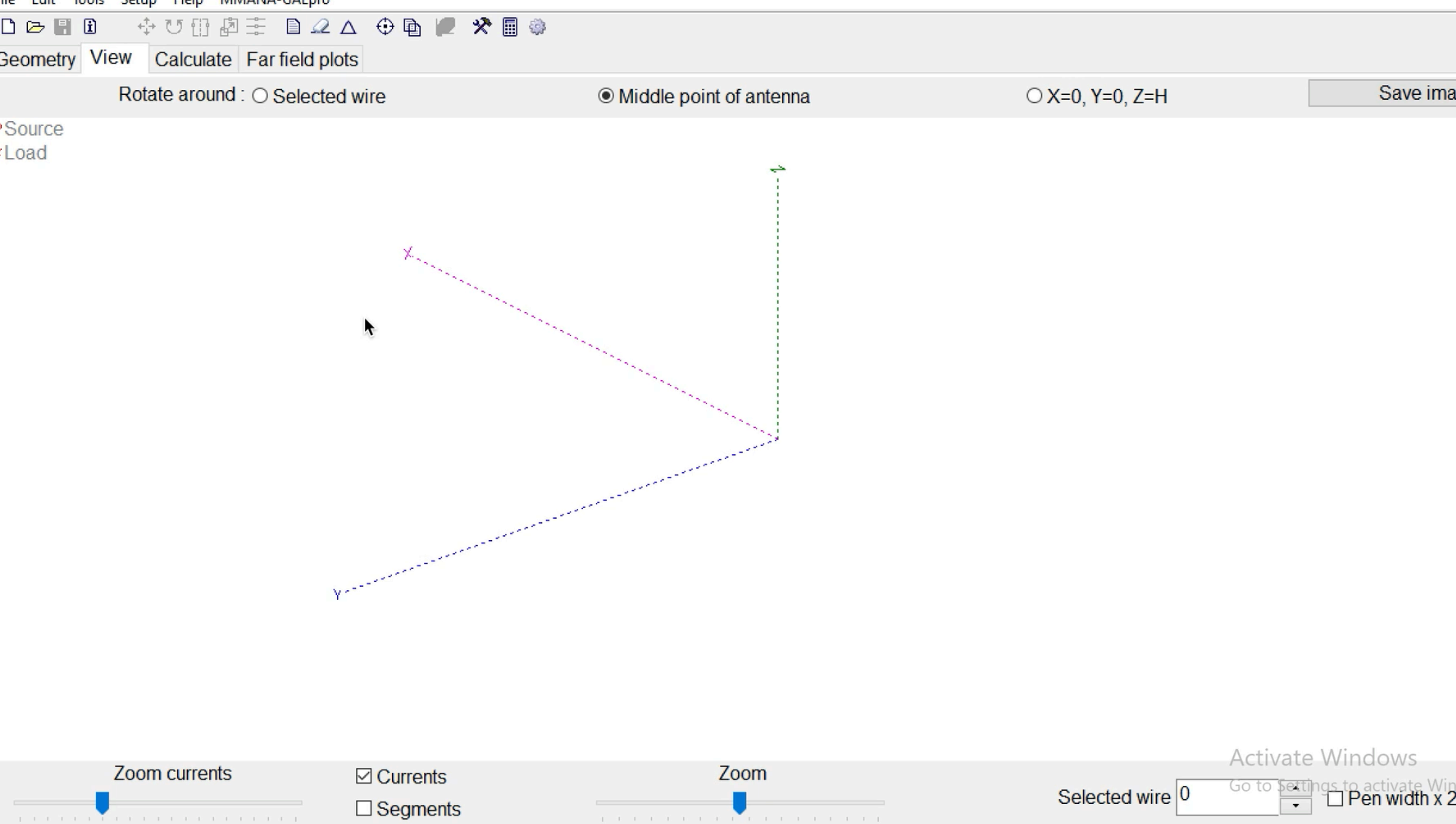

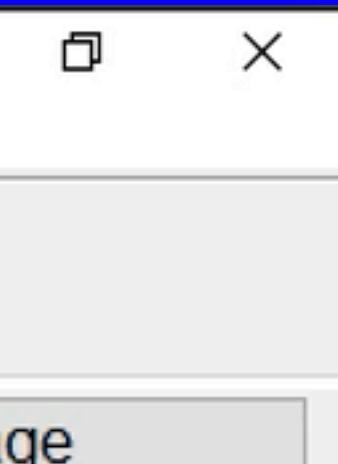

## Where to get MMANA-GAL Basic

- Tutorials available on YouTube @ DX Commander
- MMANA-GAL Basic version is <u>free</u> only for private, Non-commercial use
- Official Website http://gal-ana.de
- To get the basic version go to http://gal-ana.de/basicmm/en/ and click on "Download"
- Select "Download MMANA-GAL basic version"
- User Group: https://groups.io/g/mmana-gal
- Quickstart guide: http://gal-ana.de/basicmm/en/

## MMANA YouTube videos Callum, MOMCX - DX Commander

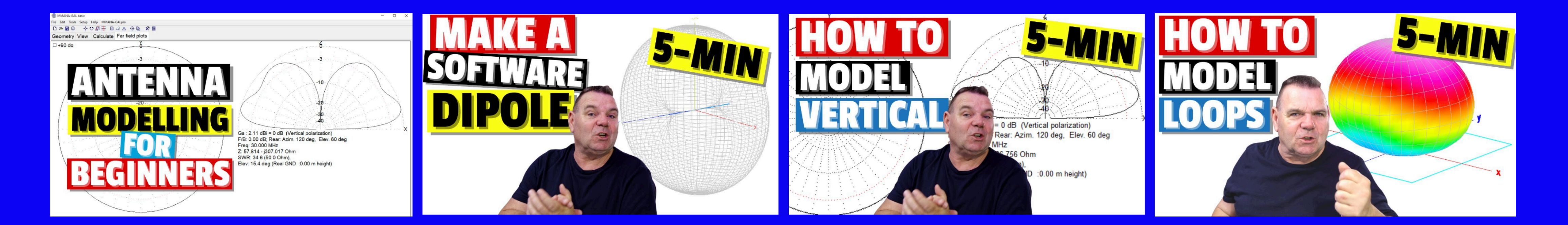

https://www.youtube.com/watch?v=dgBcYy6kwWs

https://youtube.com/watch?v=iMBQiFAvcRo

https://youtube.com/watch?v=Dxedmw0dfjg

https://www.youtube.com/watch?v=AbKqqBmeacQ

ıcQ

## **Real-Time HF Propagation Visualization Tool**

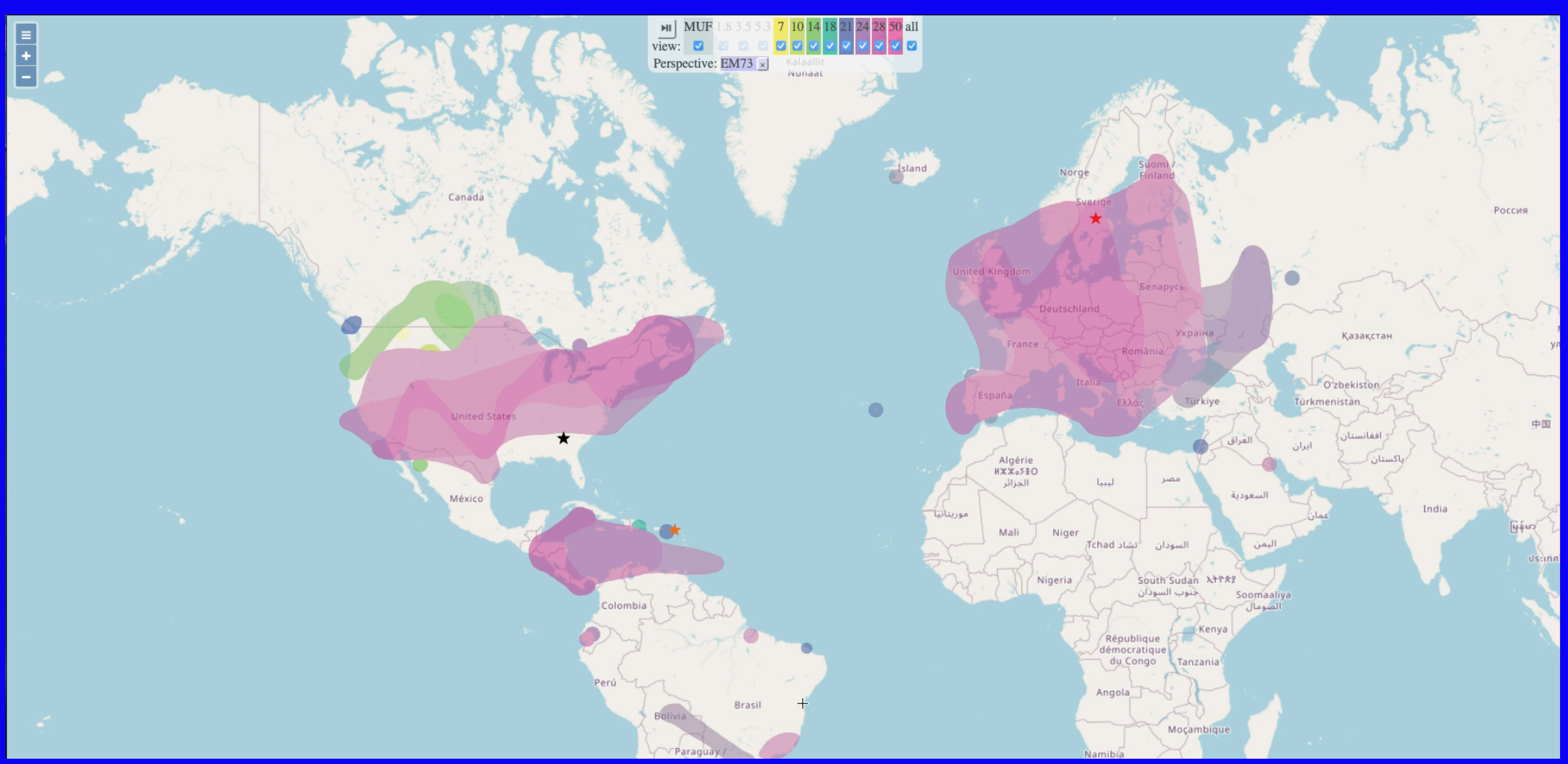

**Real time HF Band Openings from the last 15 minutes** Data sources: WSPRnet, Reverse Beacon Network, PSKReporter & DX Cluster Also creator of the VHF Propagation Map Tool Jon Harder, NG0E

Point-to-point 24-hour propagation predictions by simply selecting the start and end points on the map.

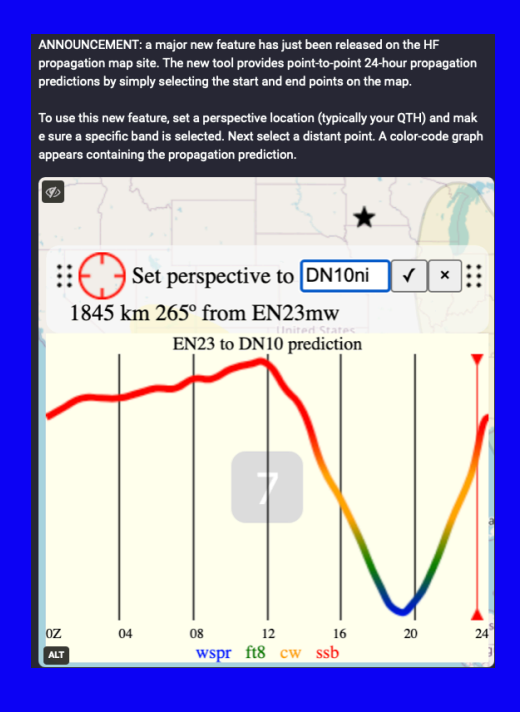

## **Reverse Beacon Network**

| ня<br>Монгол<br>улс Sordmov<br>ToToW<br>ФШ<br>Fur<br>Het Nam<br>Pilipinas | Ε                 |                                                                      |             |
|---------------------------------------------------------------------------|-------------------|----------------------------------------------------------------------|-------------|
|                                                                           | 630m 160m 80m 60m | 40m 30m 20m 17m 15m 12m 10m<br>w rtty psk31 psk63<br>DX BCN /B NCDXF | a 6m 4m 2m  |
| callsign                                                                  | spotter-callsign  | • Spotter (ut                                                        | <i>יו</i>   |
| spotter                                                                   | spotted           |                                                                      | distance mi |

Version: v2.2.5

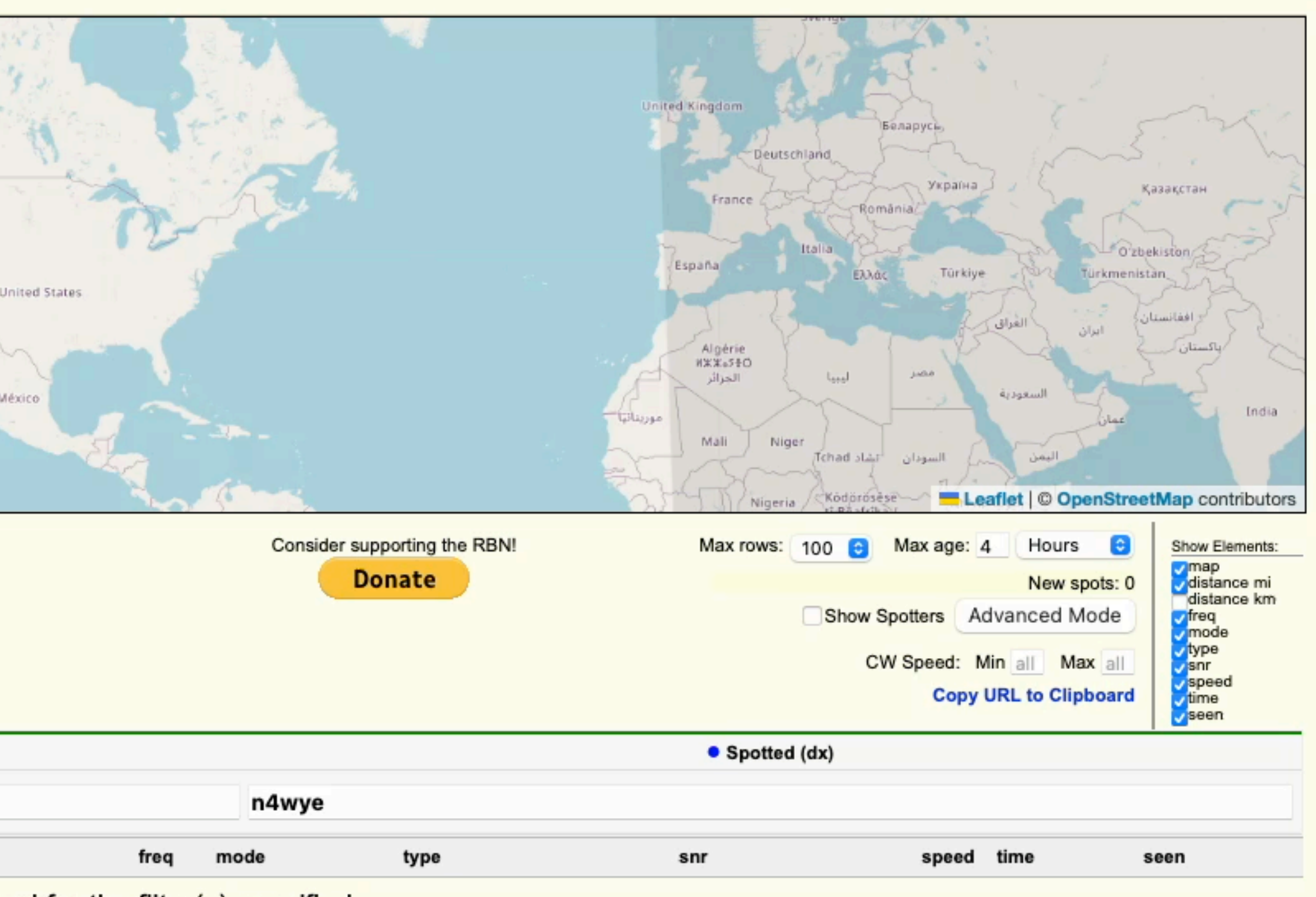

No spots found for the filter(s) specified.

## Thank You

Q & A